# HƯỚNG DẪN PHHS SỬ DỤNG TRANG WEB TUYENSINHTHUDUC.VN

# I. ĐĂNG NHẬP ĐỂ ĐĂNG KÝ NHẬP HỌC TRỰC TUYẾN

#### 1. PHHS Truy cập vào trang web: tuyensinhthuduc.vn

✓ Phụ huynh sử dụng mã hồ sơ (vd: 43329) và mã bảo mật (vd :8esd41) được cung cấp qua tin nhấn nhận được từ số điện thoại đăng ký để tiến hành đăng nhập vàp trang web **tuyensinhthuduc.vn**. Phụ huynh vui lòng ghi nhớ lại 2 mã này để tiện việc tra cứu trạng thái hồ sơ sau này

| → C ▲ Không bảo mit   tuyensinhthuduo | Dang ký huy động trẻ ra lớp và tuyển sinh các lớp đầu cấp | ∾ ☆ <b>* (</b> |
|---------------------------------------|-----------------------------------------------------------|----------------|
| + 2                                   | Năm học 2020-2021                                         |                |
|                                       |                                                           |                |
|                                       | Nhập <b>Mã hồ sơ</b> để tra cứu                           |                |
|                                       | Mã hồ sơ                                                  |                |
| _                                     | 43329 2<br>Mā bio māt. 2                                  |                |
|                                       |                                                           |                |
|                                       |                                                           |                |

2. Sau khi đăng nhập thành công, Phụ huynh sẽ nhận được thông báo từ trường, phụ huynh vui lòng đọc kỹ thông báo này (ghi lại hoặc chụp ảnh màn hình):

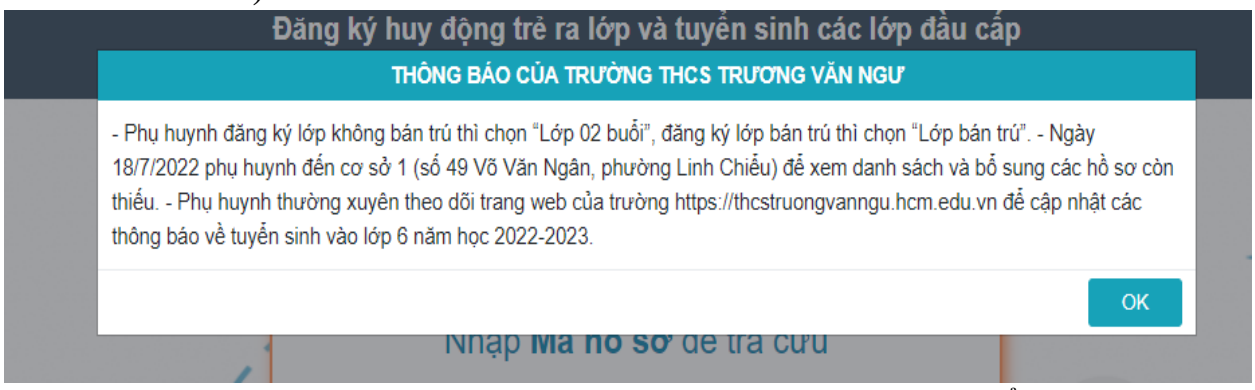

- ✓ Phụ huynh đăng ký lớp không bán trú thì chọn "Lớp 02 buổi", đăng ký lớp bán trú thì chọn "Lớp bán trú".
- ✓ Ngày 18/7/2022 phụ huynh đến cơ sở 1 (số 49 Võ Văn Ngân, phường Linh Chiểu) để xem danh sách và bổ sung các hồ sơ còn thiếu.
- ✓ Phụ huynh thường xuyên theo dõi trang web của trường https://thcstruongvanngu.hcm.edu.vn để cập nhật các thông báo về tuyển sinh vào lớp 6 năm học 2022 – 2023.

# 3. Phụ huynh nhập lại đầy đủ, kiểm tra lại các thông tin.

|                                                                                                    | Thong                                                                                                    | tin thi sinh                                                                                                    |                                                                                                    |
|----------------------------------------------------------------------------------------------------|----------------------------------------------------------------------------------------------------|----------------------------------------------------------------------------------------------------|----------------------------------------------------------------------------------------------------|
| Họ và tên *:                                                                                                    | Ngày tháng năm sinh                                                                                                    | *:                                                                                                    |                                                                                                    |
|                                                                                                    |                                                                                                    |                                                                                                    |                                                                                                    |
| Nơi sinh *                                                                                                    | Giới tính *                                                                                                    | Dâr                                                                                                    | tộc *                                                                                                    |
|                                                                                                    |                                                                                                    | ·                                                                                                    |                                                                                                    |
| Thuộc diện hộ khẩu:<br>O Thường trú  Tam trú                                                                       | Loại cư trú *                                                                                                    | Họt                                                                                                    | iên chủ hộ                                                                                                    |
|                                                                                                    |                                                                                                    | •                                                                                                    |                                                                                                    |
| Tinh/TP *                                                                                                    | Quân/Huvân *                                                                                                    | Xä/P                                                                                                    | huàna *                                                                                                    |
|                                                                                                    | v                                                                                                    | • Turi                                                                                                    | nuong .                                                                                                    |
| Khóm/Ấp/Khu phố                                                                                                    | Tổ                                                                                                    | Đườ                                                                                                    | ng                                                                                                    |
|                                                                                                    | •                                                                                                    | •                                                                                                    |                                                                                                    |
| Số nhà                                                                                                    |                                                                                                    |                                                                                                    |                                                                                                    |
|                                                                                                    |                                                                                                    |                                                                                                    |                                                                                                    |
|                                                                                                    |                                                                                                    |                                                                                                    |                                                                                                    |
|                                                                                                    | Thông t                                                                                                    | in gia đình                                                                                                    |                                                                                                    |
| lọ tên cha                                                                                                    | Thông t<br>Năm sinh                                                                                                    | in gia đình<br>Nghề nghiệp                                                                                                    | Điện thoại                                                                                                    |
| <mark>ọ tên cha</mark><br>Jhập tên cha                                                                             | Thông t           Năm sinh           Nhập năm sinh cha                                                                                                    | in gia đình<br>Nghề nghiệp<br>Nhập nghề nghiệp cha                                                                                     | Điện thoại<br>Nhập số điện thoại cha                                                                                                    |
| ọ tên cha<br>Nập tên cha<br>ọ tên mẹ                                                                               | Thông t         Năm sinh         Nhập năm sinh cha         Năm sinh                                                                                                    | in gia đình<br>Nghề nghiệp<br>Nhập nghề nghiệp cha<br>Nghề nghiệp                                                                      | Điện thoại<br>Nhập số điện thoại cha<br>Điện thoại                                                                                                    |
| ọ tên cha<br>Ihập tên cha<br>ọ tên mẹ<br>Igô Thị Thu                                                               | Thông t         Năm sinh         Nhập năm sinh cha         Năm sinh         Nhập năm sinh mẹ                                                                                                    | in gia đình<br>Nghề nghiệp<br>Nhập nghề nghiệp cha<br>Nghề nghiệp<br>Nhập nghề nghiệp mẹ                                               | Điện thoại         Nhập số điện thoại cha         Điện thoại         0903565704                                                                                                    |
| ọ tên cha<br>Ihập tên cha<br>ọ tên mẹ<br>Igô Thị Thu<br>ọ tên người giám hộ                                        | Năm sinh         Nhập năm sinh cha         Năm sinh         Nhập năm sinh mẹ         Năm sinh                                                                                                    | in gia đình<br>Nghề nghiệp<br>Nhập nghề nghiệp cha<br>Nghề nghiệp<br>Nhập nghề nghiệp mẹ<br>Nghề nghiệp                                | Điện thoại         Nhập số điện thoại cha         Điện thoại         0903565704         Điện thoại                                                                                   |
| ọ tên cha<br>Ihập tên cha<br>ọ tên mẹ<br>Igô Thị Thu<br>ọ tên người giám hộ<br>Ihập tên người giám hộ              | Năm sinh         Nhập năm sinh cha         Năm sinh         Nhập năm sinh mẹ         Năm sinh         Nhập năm sinh mẹ         Năm sinh         Nhập năm sinh mẹ                                                                                               | in gia đình<br>Nghề nghiệp<br>Nhập nghề nghiệp cha<br>Nghề nghiệp<br>Nhập nghề nghiệp mẹ<br>Nghề nghiệp<br>Nhập nghề nghiệp người gián | Điện thoại         Điện thoại         Nhập số điện thoại cha         Điện thoại         0903565704         Điện thoại         Điện thoại         Nhập số điện thoại người giám thoại |
| lọ tên cha<br>Vhập tên cha<br>lọ tên mẹ<br>Vgô Thị Thu<br>lọ tên người giám hộ<br>Vhập tên người giám hộ           | Năm sinh         Nhập năm sinh cha         Năm sinh         Nhập năm sinh mẹ         Năm sinh         Nhập năm sinh mẹ         Năm sinh         Nhập năm sinh mẹ                                                                                               | in gia đình<br>Nghề nghiệp<br>Nhập nghề nghiệp cha<br>Nghề nghiệp<br>Nhập nghề nghiệp mẹ<br>Nghề nghiệp<br>Nhập nghề nghiệp người gián | Điện thoại         Nhập số điện thoại cha         Điện thoại         0903565704         Điện thoại         Diện thoại         Nhập số điện thoại người giám h                        |
| lọ tên cha<br>Vhập tên cha<br>Igô Thị Thu<br>ọ tên người giám hộ<br>Vhập tên người giám hộ<br>gười liên hệ chính * | Năm sinh         Nập năm sinh cha         Năm sinh         Nhập năm sinh mẹ         Năm sinh         Nhập năm sinh mẹ         Năm sinh         Nhập năm sinh mẹ         Năm sinh         Nhập năm sinh mẹ         Năm sinh         Nhập năm sinh người giám hộ | in gia đình<br>Nghề nghiệp<br>Nhập nghề nghiệp cha<br>Nghề nghiệp<br>Nhập nghề nghiệp mẹ<br>Nghề nghiệp<br>Nhập nghề nghiệp người gián | Điện thoại         Nhập số điện thoại cha         Điện thoại         0903565704         Điện thoại         h (         Nhập số điện thoại người giám h                               |

# 4. Phụ huynh chọn loại hình lớp:

- Nếu không có nhu cầu cho học sinh học bán trú thì phụ huynh chọn "Lớp 02 buổi".
- ✓ Nếu có nhu cầu cho học sinh học bán trú thì phụ huynh chọn "Lớp bán trú".

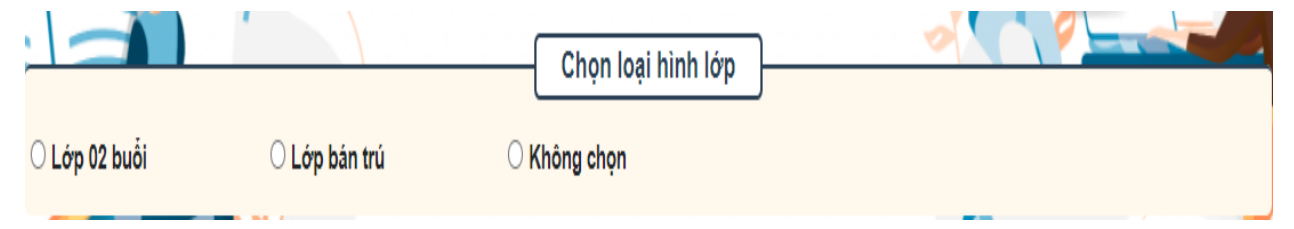

5. Phụ huynh dò lại các thông tin, chọn đồng ý và lưu lại, đợi kết quả từ xác nhận từ Nhà trường.

| PGD đã phân tuyến HS vào Lớp 6 Trường Trung học cơ sở: THCS Trương Văn Ngư. PHHS xác nhận Đổng ý hoặc Không đồng ý bên dưới và chọn |
|----------------------------------------------------------------------------------------------------|
| Trường hợp PHHS <i>Không đồng ý</i> vui lòng liên hệ đơn vị quản lý để xử lý hồ sơ                                                  |
| ○ Đồng ý ○ Không đồng ý                                                                                                    |
| Lưu In đơn đăng ký                                                                                                    |
| Copyright © 2019 by VietSchool                                                                                                    |

 Sau khi phụ huynh thao tác thành công thì sẽ có 01 thông báo tự động của phần mềm gửi cho phụ huynh qua điện thoại với nội dung như sau. Ví dụ:

Phong GD&DT TP Thu Duc thong bao: Hoc sinh [HoTenHocSinh] da duoc nhan vao truong [Ten Truong]- Tp.Thu Duc theo dung thong tin PH da cung cap.PHHS vui long chuan bi va nop ho so theo thong bao tu Nha truong. Tran trong!

- 6. Phụ huynh xem tình trạng hồ sơ đã được chấp nhận hay chưa bằng cách đăng nhập lại trang web: tuyensinhthuduc.vn như bước 1
- Nếu Kết quả xác nhận : Thành công là hồ sơ tuyển sinh trực tuyến của học sinh đã hoàn chỉnh và được duyệt nên yên tâm là con em mình đã được nhận học vào tại Nhà trường (Nếu hồ sơ thiếu hoặc có vấn đề sẽ có nhân viên của nhà trường liên lạc với phụ huynh)
- Nếu phụ huynh có thắc mắc vui lòng liên lạc với nhà trường qua số điện thoại để được hỗ trợ.

|                                                   | Dòng ý Chông đồng ý |
|---------------------------------------------------|---------------------|
|                                                   | In đơn đãng ký      |
|                                                   | PHHS đã xác nhận    |
| Thời điểm xác nhận hồ sơ: 02/06/2021 21:33:00     |                     |
| Kết quả xác nhận: Đồng ý                          |                     |
|                                                   | Trường duyệt hồ sơ  |
| Thời điểm trường duyệt hồ sơ: 02/06/2021 21:35:00 |                     |
| Kết quả xác nhận: Thành công                      |                     |
| Ghi chú:                                          |                     |

# II. LƯU Ý:

- Phụ huynh truy cập vào trang web http://tuyensinhthuduc.vn để nhập mã hồ sơ và mã bảo mật để đăng ký nhập học, đồng thời đăng ký lớp bán trú cho con em. Nếu phụ huynh không đăng ký bán trú trên phần mềm, nhà trường sẽ xếp học sinh học hai buổi không bán trú.
- ✓ Phụ huynh thường xuyên theo dõi trang web của trường https://thcstruongvanngu.hcm.edu.vn để cập nhật các thông báo về tuyển sinh vào lớp 6 năm học 2022 – 2023.
- ✓ Ngày 18/7/2022 phụ huynh đến cơ sở 1 (số 49 Võ Văn Ngân, phường Linh Chiểu) để xem danh sách và bổ sung các hồ sơ còn thiếu.

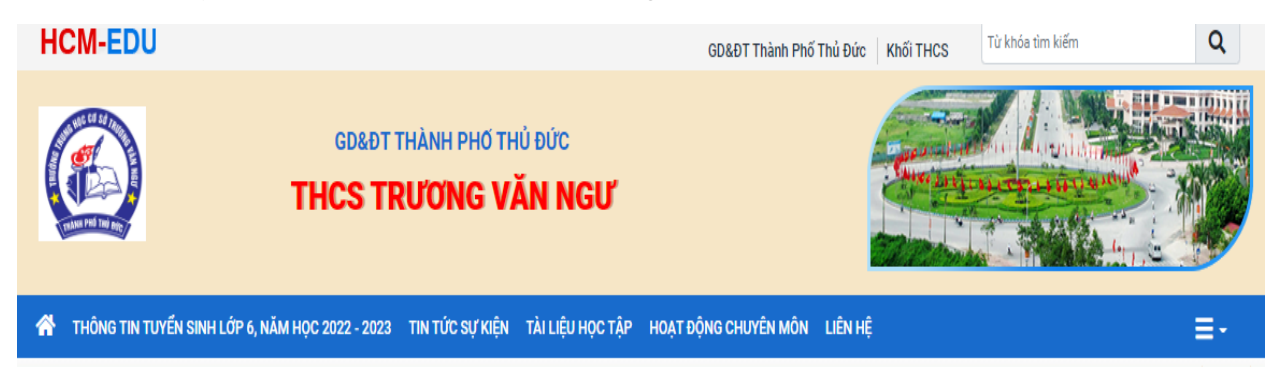